## Door Factory 2025

## Create User Components (continued)

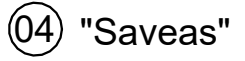

- Edit the user component's "Family Types" and enter a description into the "Type Comments". These comments will show within the Door Factory.
- "Saveas" the new user component into the "User Component" directory and give it a new name starting with "User\_".

## Important Notes

- Do not add more family types, or change the family type name "User".
- Family name MUST begin with "User\_".
- Do not change the families "Project Units".
- All material parameters created need to be INSTANCE based.
- Do not delete the copyright parameter, the Door Factory requires this to know that this is a Door Factory component.
- 3D view "Preview" is used by the Door Factory for the components icon, so please leave as-is.
- Remember to flex your family to ensure that your modelled elements are constrained properly.
- Please contact support@revitworks.com for help if required.

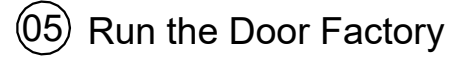

 Your new user component will now be selectable under the "User Component" tab, including the 3d preview icon and comment descriptor.

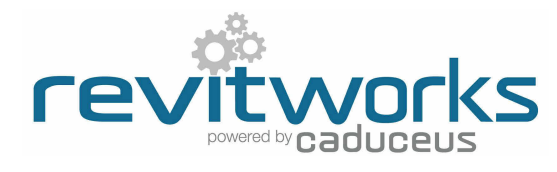

| ame: User              |                             | •      |              |
|------------------------|-----------------------------|--------|--------------|
| Parameter              | Value                       |        | Family Types |
| Constraints            |                             |        | New          |
| Construction           |                             | _      | Rename       |
| Materials and Finishes |                             |        | Delete       |
| Dimensions             |                             |        |              |
| IFC Parameters         |                             |        | Desmolors    |
| Other                  |                             |        | arameters    |
| Identity Data          |                             |        | Add          |
| LIDI                   | Delevation of the second    |        | Modify       |
| Type Comments          | Peimet for a single surface | slider | Remove       |
| Assembly Code          |                             | - E    |              |
| <u> </u>               | n                           |        |              |

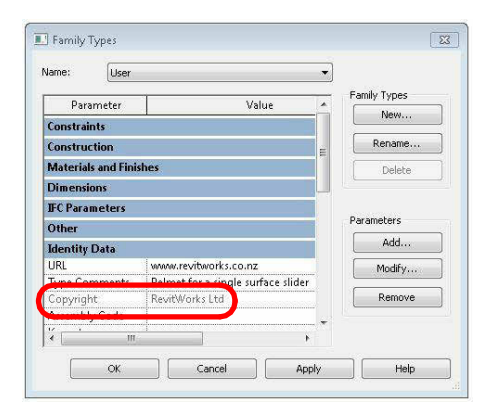

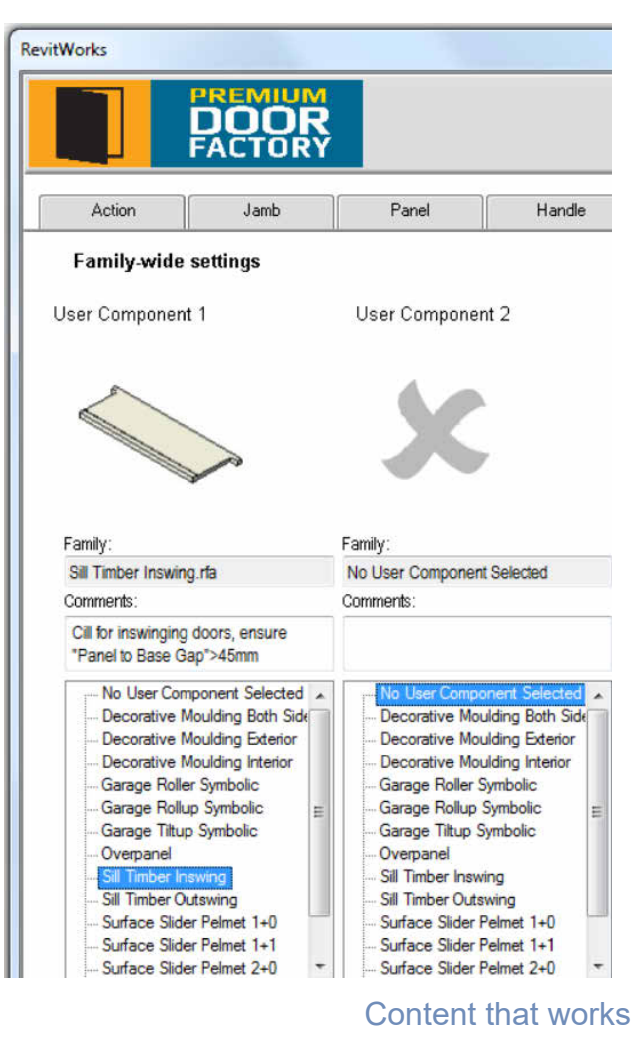

www.revitworks.com